## FPGA Design & Verification in Aldec Active-HDL

## Lab 3 – FSM Editor

The final step for finishing this simple design is to described the controller block added in the last Lab.

51. Double Left-Click the controller block in the top Block Diagram, normally this would descend a hierarchical block, but because the underlying block has not been described the **Create New Implementation** dialogue will be launched, so that

| ame:          |                |                  |                              |                     | -                      |
|---------------|----------------|------------------|------------------------------|---------------------|------------------------|
| Controller    |                |                  |                              |                     |                        |
| ype:          |                |                  |                              |                     |                        |
| <b>‡</b>      | 권              | -                | HIG                          | HOU                 | HDC                    |
| Block Diagram | EDIF Netlist   | State Diagram    | SystemVerilog<br>Source Code | VHDL Source<br>Code | Verilog<br>Source Code |
|               |                |                  |                              |                     | _                      |
| e             | HDI \I ab\I ab | 2 BDE\Einich\Tr  | aining\1 ah1\ere             | Controller acf      | December               |
| e             | eHDL\Lab\Lab   | 2_BDE\Finish\Tra | aining\Lab1\src              | \Controller.asf     | Browse                 |

Figure 46: Create New Implementation Dialogue

the underlying structure can be defined.

- 52. In the dialogue select State Diagram, note that the File details will be automatically filed in based on the file type selected and the name of the calling FUB.
- 53. Click **OK**.

A new Finite State machine diagram will be added to the Design Browser and the FSM will be opened, Figure 47.

©Aldec Inc.

— 41 —

Workshop Lab Exercises